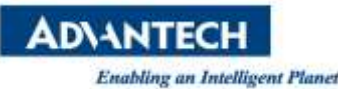

# **Advantech SE Technical Share Document**

| Date                                                        | 2019 / 09 / 25                              |                        |                        |             |  |  |
|-------------------------------------------------------------|---------------------------------------------|------------------------|------------------------|-------------|--|--|
| Cohoran                                                     | ■ FAQ □ SOP                                 | <b>Related Product</b> | WebAccess/SCADA, OPCDA |             |  |  |
| Category                                                    | Driver Tech Note                            |                        |                        |             |  |  |
| Abstract Setting DCOM for OPC under Windows 7 (32 / 64 bit) |                                             |                        |                        |             |  |  |
| Keyword                                                     | WebAccess, OPCDA Server, OPCDA Client, DCOM |                        |                        |             |  |  |
| Related OS                                                  | N/A                                         |                        |                        |             |  |  |
|                                                             | I                                           | Revision History       |                        |             |  |  |
| Date                                                        | Version                                     | Author                 | Reviewer               | Description |  |  |
| 2019/05/20                                                  | V1.0                                        | Eden.Sun               |                        | Update      |  |  |
|                                                             |                                             |                        |                        |             |  |  |
|                                                             |                                             |                        |                        |             |  |  |

### Problem Description & Architecture:

## Setting DCOM for OPC under Windows 7 (32 / 64 bit)

Brief Solution - Step by Step:

# 1. Windows 7 (32 / 64 bit) configuration overview

This tutorial walks through the DCOM configuration and security settings under Windows 7 to configure an OPC server

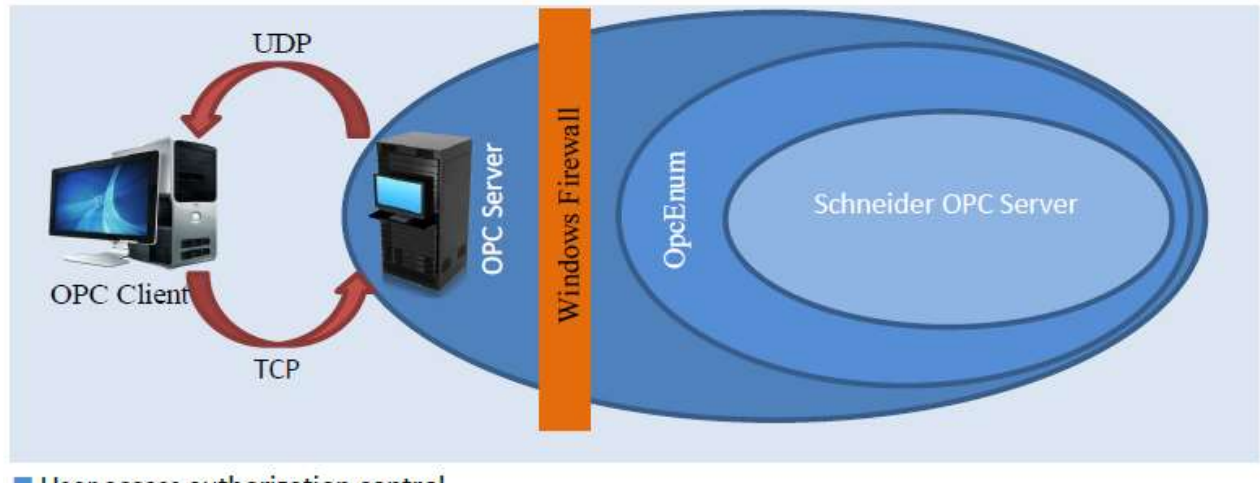

- User access authorization control
- Windows firewall

The precondition is opc server and client computers need to have **the same Windows System login account**.

The steps to securely configure the OPC Server are: first of all, setting the wide DCOM protocol security authorizations for the computer access (MyComputer) then create some exceptions on the firewall so the OPC client can access the OpcEnum which gives the list of the OPC servers running on the machine, and last, configure the DCOM access permissions for OpcEnum and the OPC server.

The steps described in this tutorial will not follow this order to make it shorter

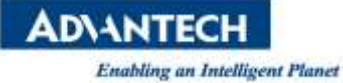

# **2.** OPC Server Settings

### A. Wide security "MyComputer" settings

• Managing the settings for the general computer access, users and permissions

Press 🔀 + **R** to open the Run menu type "**DCOMCNFG**" on the text area and press **ENTER** to open the Component Services window

| dcomcnfg           |  |
|--------------------|--|
|                    |  |
|                    |  |
|                    |  |
|                    |  |
|                    |  |
|                    |  |
|                    |  |
| ₽ See more results |  |
|                    |  |

• Under: Component Services -> Computers, Right-click on "My Computer" and Choose the "Properties" from the menu.

Click the "Default Properties" Tab and configure as follow:

Enable Distributed COM on this computer checked.

Default Authentication Level Connect

Default Impersonation Level Identify

| Component Services                                                                            |                                                                                                    |                    |
|-----------------------------------------------------------------------------------------------|----------------------------------------------------------------------------------------------------|--------------------|
| 🙆 File Action View Window Help                                                                | My Computer Properties                                                                                                    |                    |
|                                                                                               | Default Protocols COM Security                                                                                                    | MSDTC              |
| Console Root<br>Component Services<br>My Computer<br>Event Viewer (Local)<br>Services (Local) | General       Options         Inters       Image: Enable Distributed COM on this computer         Enable COM Internet Services on this computer         Default Distributed COM Communication Properties         The Authentication Level specifies security at the point of the impersonation level specifies whether applicate who is calling them, and whether the application causing the client's identity.         Default Impersonation Level:         Identify         Security for reference tracking can be provided if a and that the default impersonation level is not anor         Provide additional security for reference tracking the security for reference tracking the security for tracking the security for tracking the security | Default Properties |

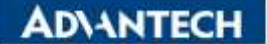

• Click on the "COM Security" tab

For the "Access Permissions", we need to check **user accounts** are exist and give that local and remote access, it is necessary to request user account information, also add the users accounts and/or groups who should be able to access the COM service in this machine.

Click "Edit Limits" button within the "Access Permissions" Hit Add enter the object name (8 users account are below.) Hit OK Check local access and remote access boxes Click OK.
 Hit Add enter the users accounts and/or groups wanted. ("Administrators", "ANONYMOUS LOGON", "SYSTEM", "INTERACTIVE", "NETWORK", "Everyone", "Performance Log Users" and "Distributed COM Users") Repeat the operations until completed.

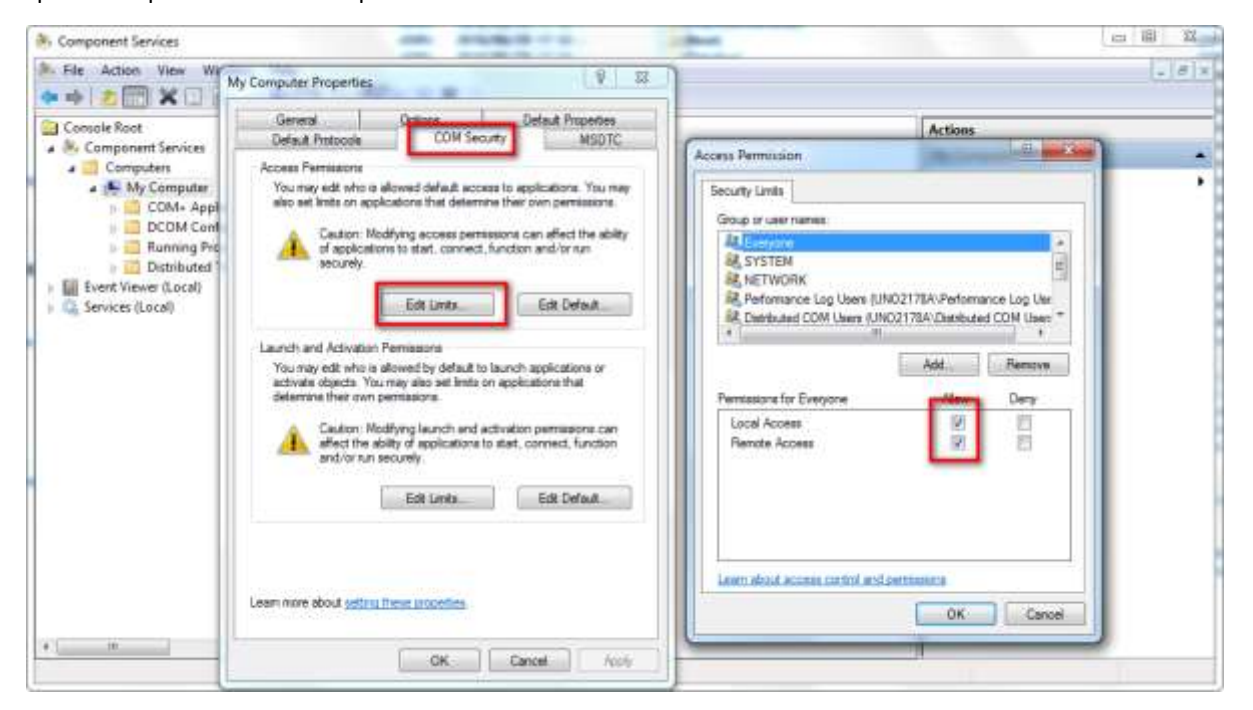

• Click "Edit Default" button within the "Access Permissions" Hit Add enter the object name (7 users account are below.) Hit OK Check local access and remote access boxes Click OK.

Hit Add enter the users accounts and/or groups wanted. ("Administrators", "ANONYMOUS LOGON", "SYSTEM", "INTERACTIVE", "NETWORK", "Everyone" and "SELF")

Repeat the operations until completed.

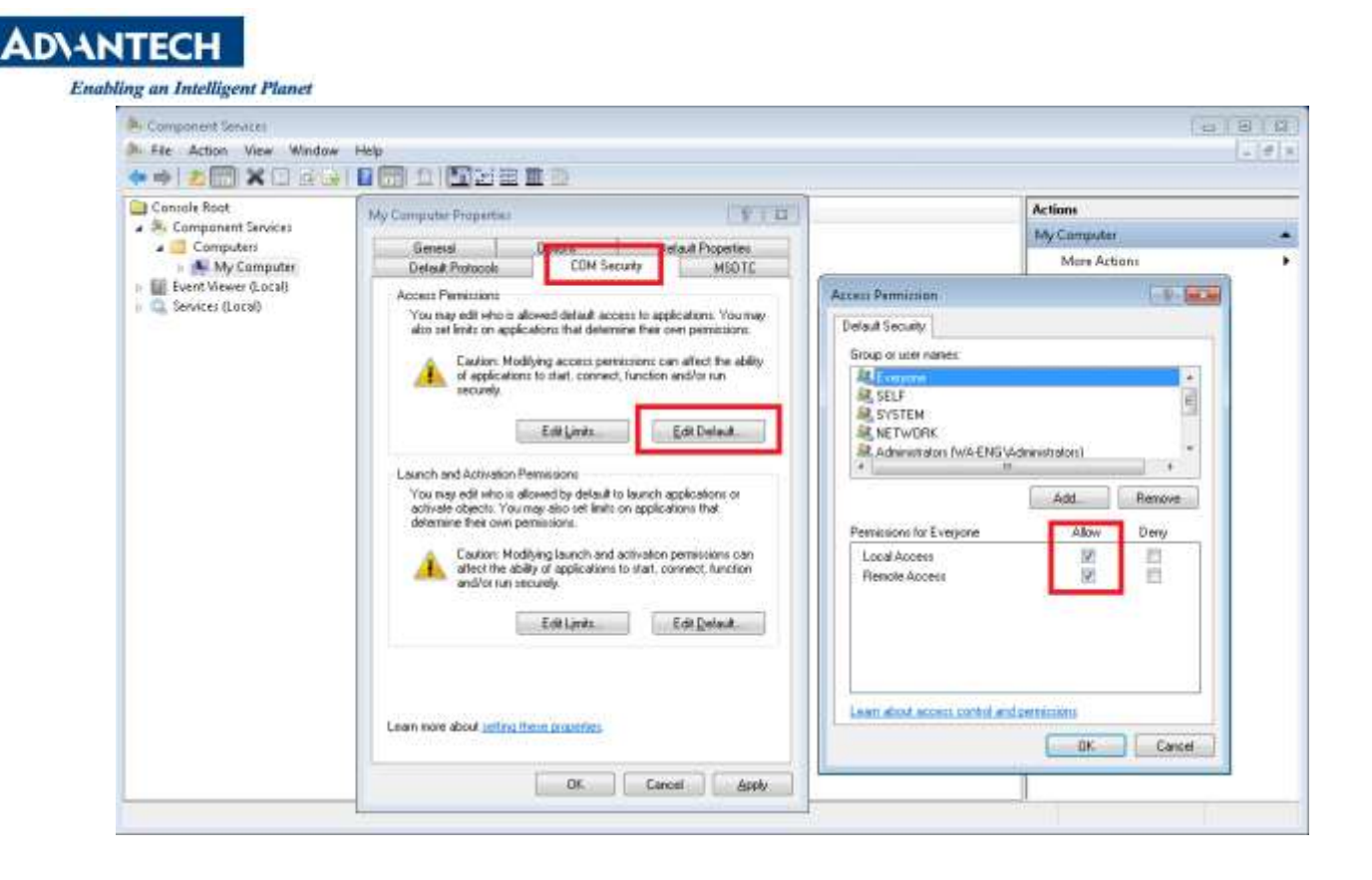

For the "Launch and Activation Permissions" configure as needed, adding only permissions to the users and/or groups who should be able to access the COM service in this machine, setting the permissions. To assign permissions to a special group or user, add it and check the desired boxes.

• Click "Edit Limits" button within the "Launch and activation Permissions "Hit Add enter the object name (8 users account are below.) hit OK check the desired allow or deny boxes click OK.

Hit Add enter the users accounts and/or groups wanted. ("Administrators", "ANONYMOUS LOGON", "SYSTEM", "INTERACTIVE", "NETWORK", "Everyone", "Performance Log Users" and "Distributed COM Users") Repeat the operations until completed.

| * + 2 🕅 X 🗆 🖁                                                                                                    | ly Computer Properties                                                                                                    | 1414                                                                                                    |
|----------------------------------------------------------------------------------------------------|----------------------------------------------------------------------------------------------------|----------------------------------------------------------------------------------------------------|
| Console Root  Component Services  Computers  Computers  Configuration  Configuration  Configurat | General Default Properties Default Protocols COM Security Access Permissions You may edd who allowed default access to applications. You may allo as thinks on applications that determine there own permissions. Caution: Modifying access permissions can effect the ability of applications to start, connect, function and/or rus securely. Eddt Limits. Eddt Limits. Eddt Default. | Launch and Activation Permission                                                                                                    |
|                                                                                                    | Launchs and Activation Permassons<br>You may edit who is allowed by default to launch applications or<br>activate objects. You may also set limits on applications that<br>defamine their own permasions.<br>Automation is a structure of activation permassons can<br>and/or run securely.<br>Edit Limits<br>Edit Default.                                                             | Add Permissions for Everyone Nor Deny<br>Local Launch IV Everyone Reside Launch IV Everyone Everyone Ever |
|                                                                                                    | Learn more about setting Treas properties                                                                                                    | Learn about access control and permaterins CK Cancel                                                                                                    |

• Click "Edit Default" button within the "Access Permissions" Hit Add enter the object name (6 users account are below.) hit OK check the desired allow or deny boxes click OK.

Hit Add enter the users accounts and/or groups wanted. ("Administrators", "ANONYMOUS LOGON", "SYSTEM",

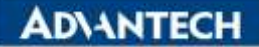

#### "INTERACTIVE", "NETWORK" and "Everyone")

Repeat the operations until completed.

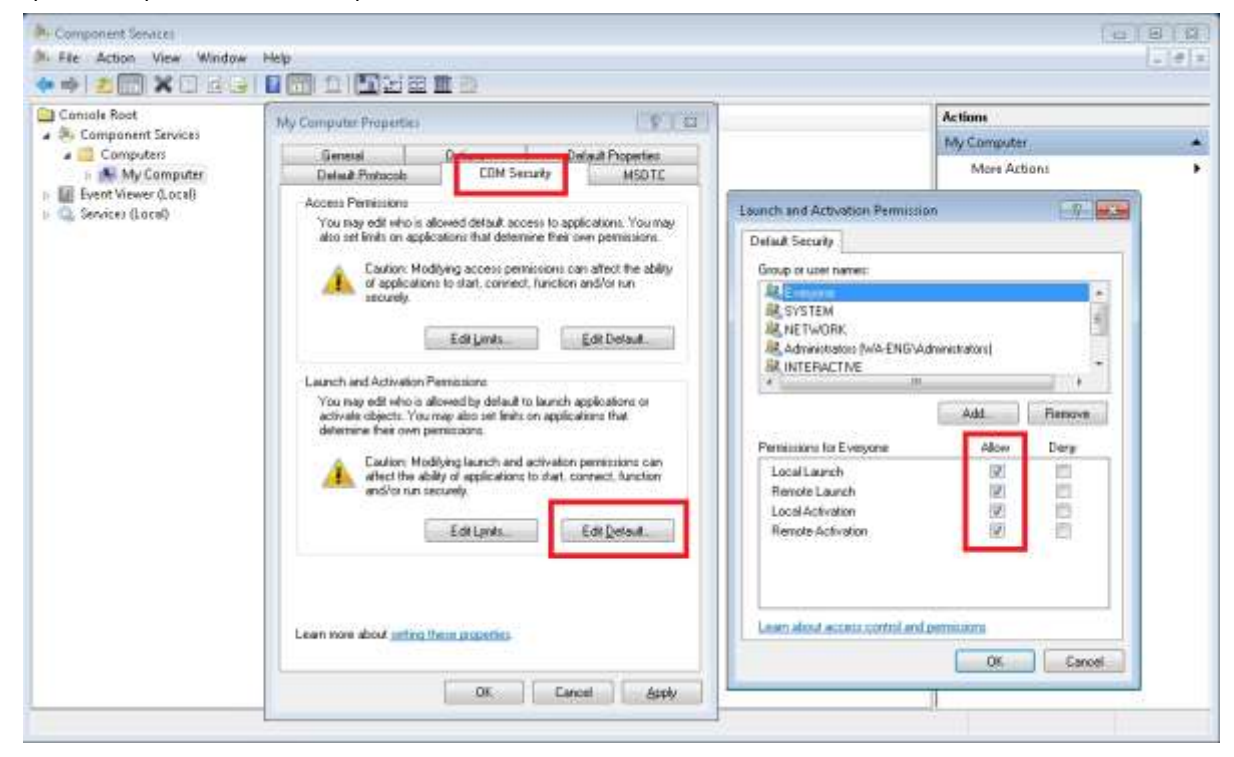

Press OK at end to save settings.

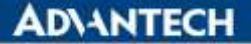

### B. "OpcEnum" Settings

Manage the users/groups that should be able to see the existing OPC servers running on the machine (It is possible to give authorisation to many users/groups to see the existing OPC servers running but authorise different users/groups to access to different servers. See: 4. Permissions settings)

● Under: Component Services → Computers → My Computer → DCOM Config, find "OpcEnum" on the list right click on it and Choose "Properties" from the menu.

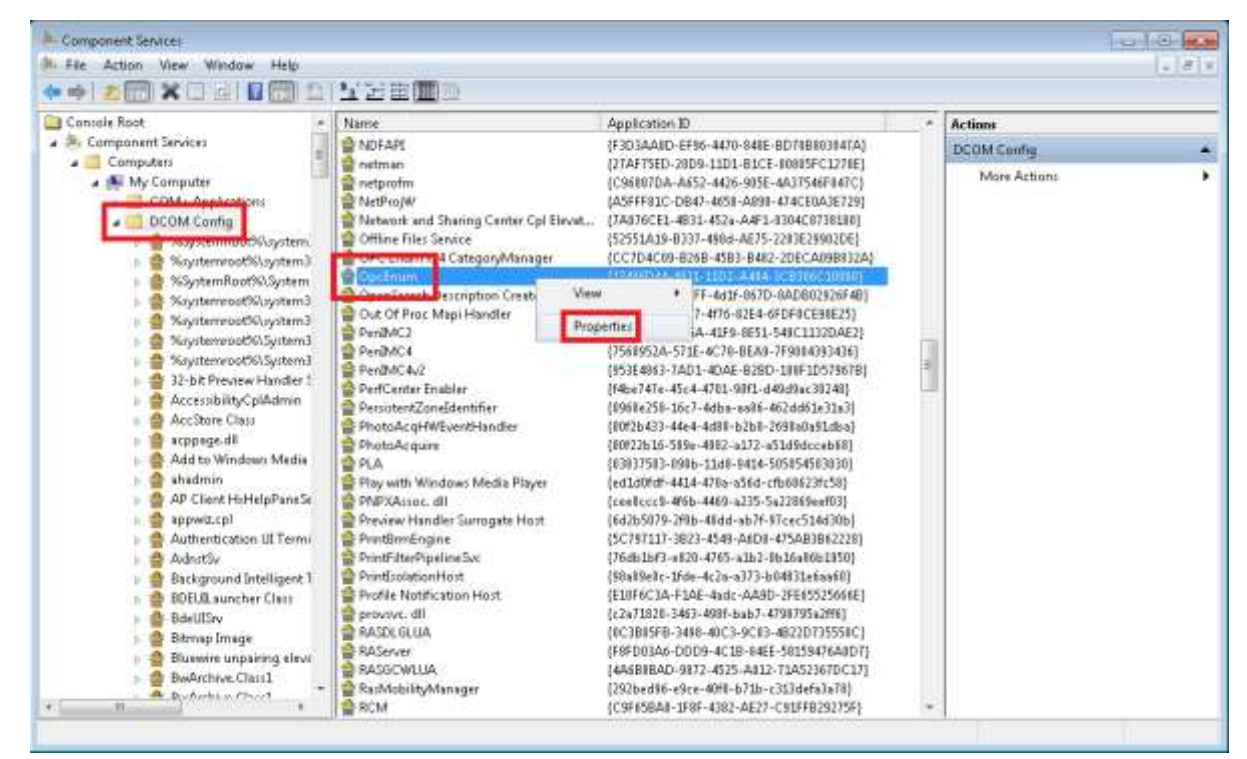

- On the tab "General", Authentication Level chooses the "Default".
- On the tab "Location", check the box "Run application on this computer" (If it can use.).
- On the tab "Security", Launch and Activation Permissions and Access Permissions choose the "Use Default", and Configuration Permissions choose the "Customize".

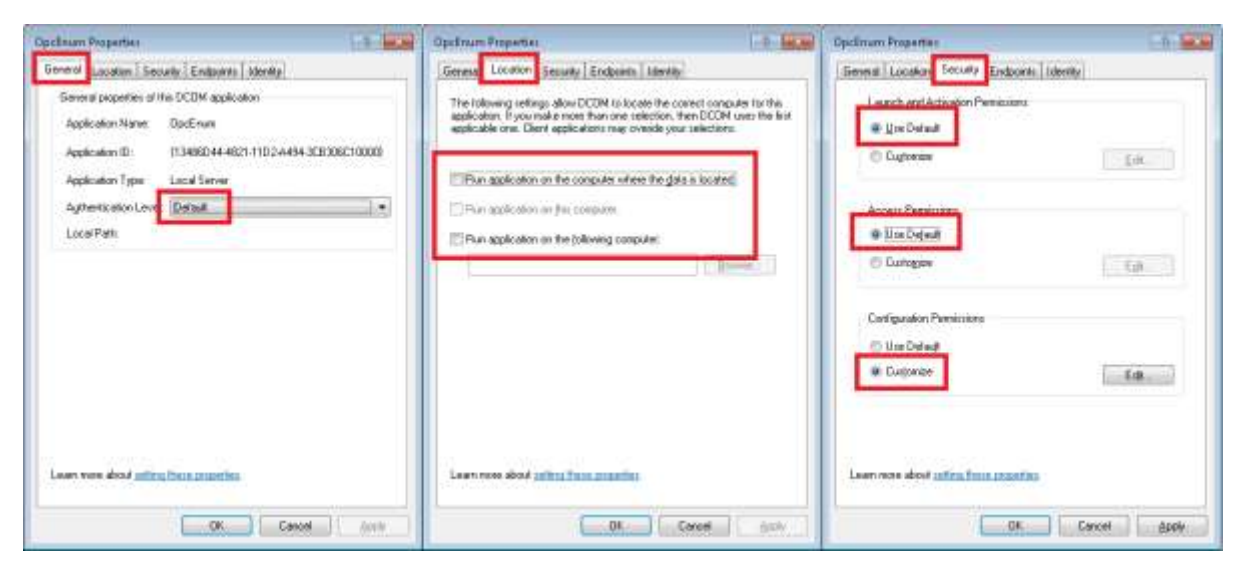

# **AD\ANTECH**

Enabling an Intelligent Planet

### C. "Kepware Communication Server X.XX" Settings

Manage the users/groups that should be able to see the existing OPC servers running on the machine (It is possible to give authorisation to many users/groups to see the existing OPC servers running but authorise different users/groups to access to different servers. See: 4. Permissions settings)

● Under: Component Services→Computers→My Computer→DCOM Config, find "Kepware Communication Server X.XX" on the list right click on it and Choose "Properties" from the menu.

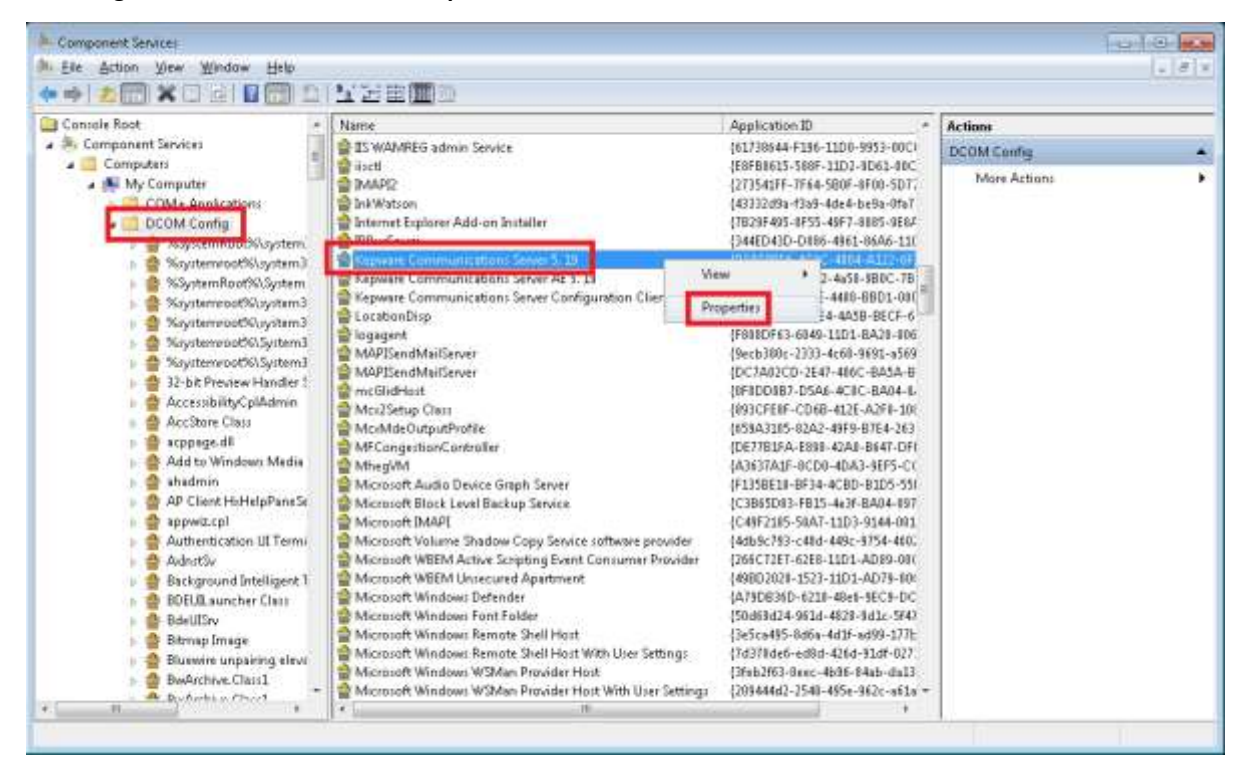

- On the tab "General", Authentication Level chooses the "Default".
- On the tab "Location", check the box "Run application on this computer" (If it can use.).
- On the tab "Security", Launch and Activation Permissions and Access Permissions choose the "Use Default", and Configuration Permissions choose the "Customize".

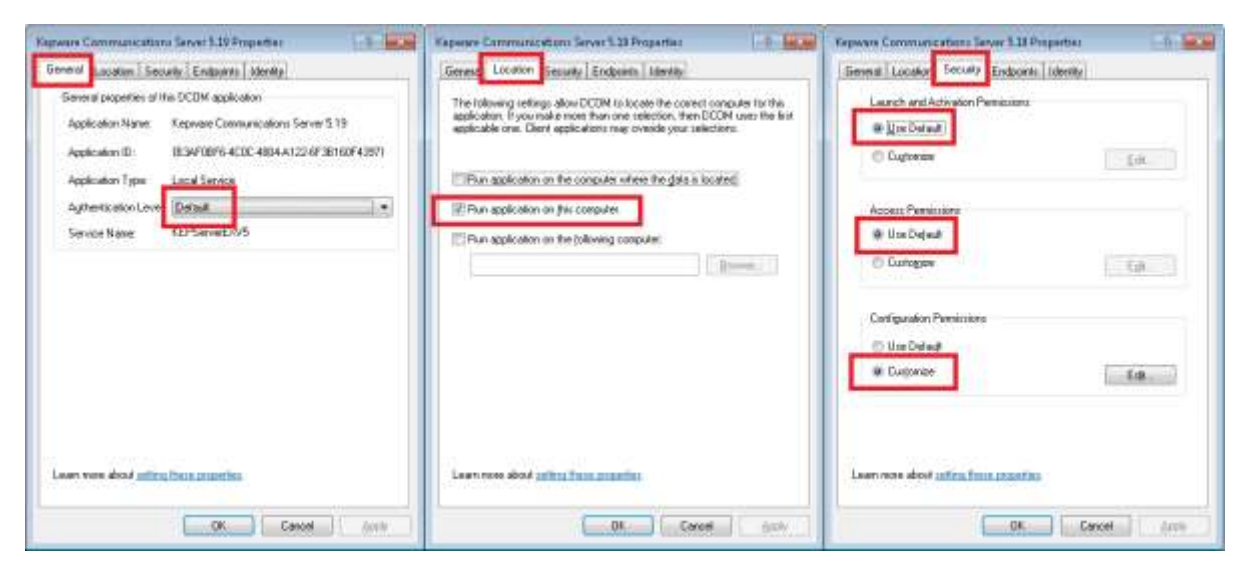

**ADVANTECH** 

Enabling an Intelligent Planet

#### **D. OPC Server process Settings**

Under: Component Services → Computers → My Computer → DCOM Config, find OPC process on the list for this example we install the "BwOpcServerDA and BwOpc ServerAE", right click on it and Choose "Properties" from the menu.

| A Component Services<br>A: File Action View Window Help                                                                                                    |                                                                                                    |                                                                                                    |              |   |
|----------------------------------------------------------------------------------------------------|----------------------------------------------------------------------------------------------------|----------------------------------------------------------------------------------------------------|--------------|---|
| ** 200 X0 8 00 1                                                                                                    | IYBE D                                                                                                    |                                                                                                    |              |   |
| Console Root -                                                                                                    | Name                                                                                                    | Application ID +                                                                                                    | Actions      |   |
| 🔺 🌺 Component Services                                                                                                    | 🔮 Background Intelligent Transfer Service                                                                                                    | (69AD4AEE-51BE-4395-A82C-86                                                                                                    | DCOM Config  |   |
| My Computers<br>COM- Anninetim<br>COM- Anninetim<br>DCOM Config<br>Skystembol/Skystem3<br>Skystembol/Skystem3<br>Skystembol/Skystembol/Skystem3<br>Sk | BOEUD.aurcher Class     BdeUDSv     Bitmap Image     Bluewire unpairing blevebion surrogate     BuwArchive.Class1     BuwArchive.Class1     BuwArchive.Class1     BuwArchive.Class1     BuwArchive.Class1     BuwArchive.Class1     BuwArchive.Class1     BuwArchive.Class1     BuwArchive.Class1     BuwArchive.Class1     BuwArchive.Class2     BuwArchive.Class2     BuwArchive.Class2     BuwArchive.Class2     BuwArchive.Class2     BuwArchive.Class3     BuwArchive.Class3     BuwArchive.Class3     BuwArchive.Class2     BuwArchive.Class3     BuwArchive.Class3     BuwArchive.Class3     BuwArchive.Class3     BuwArchive.Class3     BuwArchive.Class3     BuwArchive.Class3     BuwArchive.Class3     BuwArchive.Class3     BuwArchive.Class     BuwArchive.Class     BitmapHandet.all     DisShiExcill     BitmArchive.Class     BitmapHarchive.class     BitmArchive.Class     BitmArchive.Class     BitmArchive.Class     BitmArchive.Class     BitmArchive.Class     BitmArchive.Class     BitmArchive.Class     BuwArchive.Class     BitmArchive.Class     BitmArchive.Class     BitmArchive.Class     BitmArchive.Class     BitmArchive.Class     BitmArchive.Class     BitmArchive.Class     BitmArchive.class     BitmArchive.cla | (489)BHT-6CT-4187-A91-A91<br>(C489)CBHT-6CT-4187-A91-A91<br>(C4887C87-673-48FF-ADD-1)<br>(D115/528-1075-101A-1C11b-40)<br>(D115/528-1073-494-1483-40)<br>(2018/528-1073-494-1483-40)<br>(2018/528-1073-494-1483-40)<br>(2018/528-1073-494-400-400-400-400-400-400-400-400-400 | More Action: | ¢ |

- On the tab "General", Authentication Level chooses the "Default".
- On the tab "Location", check the box "Run application on this computer" (If it can use.).
- On the tab "Security", Launch and Activation Permissions and Access Permissions choose the "Use Default", and Configuration Permissions choose the "Customize".

| BerOpcServerBA and BerOpcServerAE Properties                                                                                                    | BwOpclanerDA and BwOpclanerAl Arepetter                                                                                                    | BwOpcServerDA and BwOpcServerAE Properties  |
|----------------------------------------------------------------------------------------------------|----------------------------------------------------------------------------------------------------|---------------------------------------------|
| General Lucation Security Endpoints Intensity                                                                                                    | General Location Security Endpoints Mervily                                                                                                    | Beneral Lacator Security Endoornis Identity |
| Sensul popolies of the DCOM application<br>Application Name: SinOpcSenveX4 and BnOpcServeX4E<br>Application ID: (INSDE358.20.57.41EA-0028-3458879767A4) | The following tetrings allow DCOM to locate the correct consider to the<br>application. If you make more than one stelection, then DCOM use the fail<br>applicable one. Diant applications may owned your selections. | Learch and Activation Premissions           |
| Application Type: Local Server                                                                                                    | E Run application in the computer where the data is located.                                                                                                    |                                             |
| SufferitionLeve Defaul                                                                                                    | TRun application an the company.                                                                                                    | Actan Persinara                             |
| LocalPath                                                                                                    | Pun application on the following computer:                                                                                                    | Use Delaw     Octomer                       |
|                                                                                                    |                                                                                                    | Configuates Persenioro                      |
| Learn vers about <u>antras Transmiss</u>                                                                                                    | Learness about <u>anima Tana anamina</u>                                                                                                    | Learn new about <u>perfection presentes</u> |

Exit the DCOMCNFG

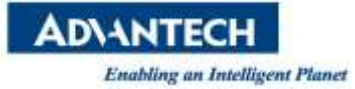

# **3.** Server Firewall Settings

Configure the firewall exceptions

Press 🎟 + **R** to open the Run menu type " **wf.msc**" on the text area and press **ENTER** to open the Component Services window

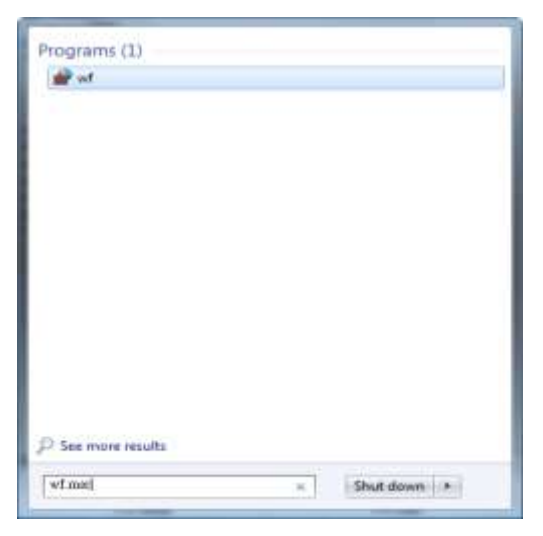

### A. OPC Server Enumerator exception

Right click Inbound Rules and choose New Rule from the drop down menu, the Inbound Rules wizard will appear

| Indows Eine | wall with Advance | Amount Balan                                                                                                    |                                                | _       | _           |         | Action            |
|-------------|-------------------|----------------------------------------------------------------------------------------------------|------------------------------------------------|---------|-------------|---------|-------------------|
| Inbound B   | ules              | Renting Francis                                                                                                    |                                                | Beeffe  | Freehold    | 1.12    | Informat Bular    |
| Outboo      | New Rules.        | and the strength of the strength of the streng | Bitt Descending                                | A 1     | Enabled     | - î 1   | and the first     |
| Connec      | Eiter by Drofile  | ercaching (Content-In)                                                                                                    | Bits Peercaching                               | AS      | D4D         | 2       | New Kule          |
| Monito      | Elkerky Gate      | ercaching (APC)                                                                                                    | orts Peercaching                               | 48      | neo<br>Nie  | 28      | Filter by Profile |
| -           | Piker by state    | <ul> <li>Bereaching (MCD In)</li> </ul>                                                                                                    | OTTS Researching                               | A.0     | FND<br>File | 21      | Tilter by State   |
|             | View              | Cache Context Rational (MTTP to)                                                                                                    | Buis Peercaching<br>ResoluCasha, Contrast Rate | 48      | Ne          | <u></u> | V Filter by Group |
|             | 12/01/02          | Cache Mostad Cache Senar (HTT                                                                                                    | BranchCache - Content Net                      | 42      | Nie         | 1011    |                   |
|             | Refresh           | Cache Press Discourse (AVCD. In)                                                                                                    | BranchCache - Rosted Cach                      | A8      | Nio.        | 2       | View              |
|             | Export List       | et to a Network Projector (TCD, In)                                                                                                    | Connect to a Network Dusia                     | Domain  | Nio         | 2       | Cl. Refresh       |
|             | Help              | et to a Network Projector (TCP-In)                                                                                                    | Connect to a Network Projest                   | Private | No          | 2       | 🔒 Export List     |
|             | 1.00              | Connect to a Network Projector (ICP-II)                                                                                                    | Connect to a Network Proje.                    | Private | No          | 2       | E Helo            |
|             | 0                 | Connect to a Network Projector (WSD Ev                                                                                                    | Connect to a Network Project                   | Domain  | Nn          | Å       | III Hep           |
|             | ě                 | Connect to a Network Projector (WSD Ev.                                                                                                    | Connect to a Network Proje                     | Domain  | No          | 2       |                   |
|             | ě                 | Connect to a Network Projector (WSD Ev                                                                                                    | Connect to a Network Proje.                    | Drivate | No          | 2       |                   |
|             | ē                 | Connect to a Network Projector (WSD-In)                                                                                                    | Connect to a Network Proje-                    | A.8     | No          | - A     |                   |
|             |                   | Core Networking - Destination Unreacha                                                                                                    | Core Networking                                | 48      | Ves         | A       |                   |
|             | 0                 | Core Networking - Destination Unreacha                                                                                                    | Core Networking                                | AR      | Yes         | A       |                   |
|             | 0                 | Core Networking - Dynamic Host Config                                                                                                    | Core Networking                                | All     | Ves         | A       |                   |
|             | ē                 | Core Networking - Dynamic Host Config.                                                                                                    | Core Networking                                | All     | Ves         | A       |                   |
|             | e                 | Core Networking - Internet Group Mana                                                                                                    | Core Networking                                | AE      | Yes         | A       |                   |
|             |                   | Core Networking - IPHTTPS (TCP-In)                                                                                                    | Core Networking                                | All     | Yes         | A       |                   |
|             | 0                 | Care Networking - IPv6 (IPv6-In)                                                                                                    | Core Networking                                | AB      | Ves         | A       |                   |
|             |                   | Core Networking - Multicast Listener Do                                                                                                    | Core Networking                                | AB      | Ves         | A       |                   |
|             | 6                 | Core Networking - Multicast Listener Qu                                                                                                    | Core Networking                                | AB      | Yes         | A       |                   |
|             | 0                 | Core Networking - Multicast Listener Rep.                                                                                                    | . Core Networking                              | AB      | Ves         | A       |                   |
|             | 0                 | Core Networking - Multicast Listener Rep.                                                                                                    | Core Networking                                | AB      | Yes         | A       |                   |
|             | 0                 | Core Networking - Neighbor Discovery A.                                                                                                    | Core Networking                                | AB      | Yes         | A       |                   |
|             | 0                 | Core Networking - Neighbor Discovery S.                                                                                                    | Core Networking                                | AB      | Ves         | A       |                   |
|             | 0                 | Core Networking - Packet Too Big (ICMP.                                                                                                    | Core Networking                                | All     | Yes         | A       |                   |
|             | 0                 | Core Networking - Parameter Problem (L.                                                                                                    | Core Networking                                | AB      | Ves         | A       |                   |
|             | 6                 | Core Networking - Router Advertisement.                                                                                                    | . Core Networking                              | All     | Ves         | A       |                   |
|             | 0                 | Core Networking - Router Solicitation (IC.                                                                                                    | Core Networking                                | All     | Yes         | A       |                   |
|             | 0                 | Core Networking - Teredo (UDP-In)                                                                                                    | Core Networking                                | All     | Ves         | A       |                   |

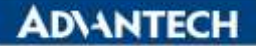

| • 20 • 00                     |                                                                                                    |                                                                                                    |                                                                                     |                                     |           |       |               |  |
|-------------------------------|----------------------------------------------------------------------------------------------------|----------------------------------------------------------------------------------------------------|-------------------------------------------------------------------------------------|-------------------------------------|-----------|-------|---------------|--|
| Windows Firewall with Advance | Inforund Rules                                                                                              |                                                                                                    |                                                                                     |                                     |           |       | Actions       |  |
| Inbound Rules                 | Name                                                                                                    | Group                                                                                                    | *                                                                                   | Profile.                            | Enabled   | A.*   | Inbound Rules |  |
| Connection Security Rules     | New Inbound Rule Wisard                                                                                     | and the second                                                                                                    | and a second                                                                        |                                     |           |       |               |  |
| Monitoring                    | Rule Type<br>Select the type of freesal rule to create<br>Steps:<br>Pluie Type<br>Action<br>Profile<br>Name | What type of rule would<br>Program<br>Public functions on<br>Post<br>Rule that controls on<br>Presidefined:<br>INTS Presenating<br>Rule that controls on<br>Custom<br>Custom rule. | you like to create?<br>medians for a prog<br>medians for a TCP<br>medians for a Win | an.<br>or UOP pot.<br>love experien | os<br>ech | Ned > | - Cancel      |  |
|                               | Core Networking - Teredo (UDR                                                                               | -In) Core Netwo                                                                                                    | orking                                                                              | All                                 | Yes       | A     |               |  |
|                               | 4                                                                                                    |                                                                                                    |                                                                                     |                                     |           | ×     |               |  |

- Go to inbound rules and add to the exceptions list Chose program and hit next>
- chose This program path, hit Brows find opcenum.exe double click it and hit next> ( the path should be: Windows7 32 bit machine → c:\windows\system32\opcenum.exe Windows7 64 bit machine and Windows Server 2008 R2
   →C:\Windows\SysWOW64\opcenum.exe)
- Chose Allow the connection and hit Next>
- Check the desired boxes ( in our example we only check Domain ) hit Next>
- Give a name to the connection rule and a description if you desire to then **hit Finish**.

#### **B. OPC Server exception**

- Right click Inbound Rules and choose New Rule from the drop down menu, the Inbound Rules wizard will appear
- Chose program and hit next>
- chose This program path, hit Brows find your OPC server executable double click it and hit next>
- Chose Allow the connection and hit Next>
- Check the desired boxes hit Next>
- Give a name to the connection rule and a description if you desire to, then hit Finish.

Exit the firewall configuration window Restart windows

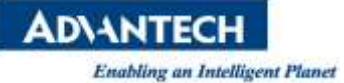

# 4. Permissions settings

The server permissions can be managed according to the level of access we want to give, for example if we have a worckgroup (WG) how can access a server and we want user A (UA) to be able to access OPCserverA and user B (UB) to be able to access only OPCserverB, we should set. permissions as follow:

OpcEnum  $\rightarrow$  WG

OPCserverA  $\rightarrow$  WG\UA

OPCserverB  $\rightarrow$  WG\UB

And allow remote and\or local operations for each one of them.

# 5. OPC Client Settings (Same like OPC server Setting)

### A. Wide security "MyComputer" settings

• Managing the settings for the general computer access, users and permissions

Press III + R to open the Run menu type "DCOMCNFG" on the text area and press ENTER to open the Component Services window

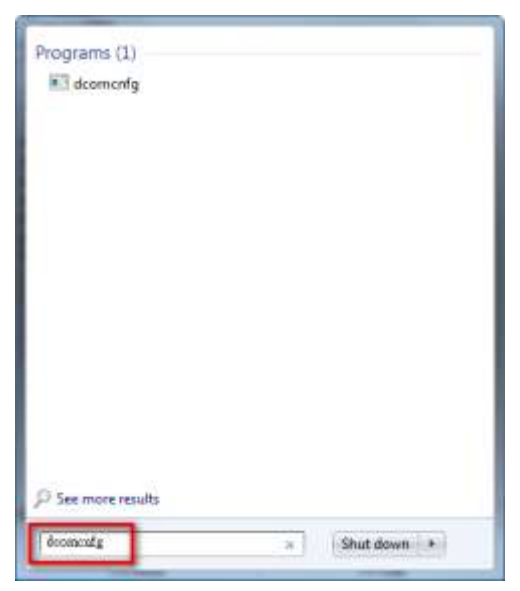

• Under: Component Services -> Computers, Right-click on "My Computer" and Choose the "Properties" from the menu.

Click the "Default Properties" Tab and configure as follow:
 Enable Distributed COM on this computer checked.
 Default Authentication Level Connect
 Default Impersonation Level Identify

## AD\ANTECH

**Enabling an Intelligent Planet** 

| 🥵 Component Services                                                                                                    |                                                                                                    |       |
|----------------------------------------------------------------------------------------------------|----------------------------------------------------------------------------------------------------|-------|
| 🌬 File Action View Window Help                                                                                                    | My Computer Properties                                                                                                    | _ 5 × |
| File Action View Window Help       Image: Console Root       Component Services       Computers       Image: Computer       Image: Computer       Image: Compu | Default Protocols       COM Security       MSDTC         General       Options       Default Properties         Image: Comparison of the structure of the structure of the struc |       |
|                                                                                                    | OK Cancel Apply                                                                                                    |       |

#### • Click on the "COM Security" tab

For the "Access Permissions", we need to check **user accounts** are exist and give that local and remote access, it is necessary to request user account information, also add the users accounts and/or groups who should be able to access the COM service in this machine.

Click "Edit Limits" button within the "Access Permissions" Hit Add enter the object name (8 users account are below.) Hit OK Check local access and remote access boxes Click OK.
 Hit Add enter the users accounts and/or groups wanted. ("Administrators", "ANONYMOUS LOGON", "SYSTEM", "INTERACTIVE", "NETWORK", "Everyone", "Performance Log Users" and "Distributed COM Users") Repeat the operations until completed.

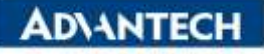

| File Action View With                                                                                                    | ty Computer Properties                                                                                                    |                                                     |
|----------------------------------------------------------------------------------------------------|----------------------------------------------------------------------------------------------------|-----------------------------------------------------|
| Console Root<br>Component Services<br>Computers<br>My Computer<br>COM- Appl<br>COM- Appl<br>COM- Appl<br>COM- Configuration<br>COM- Configuration<br>COM- COM- Confi | General<br>Default Protocols         Default Properties<br>MSDTC           Access Permissions         COM Security         MSDTC           Access Permissions         Tournay edit who is allowed default access to applications. You may<br>note all who is allowed default access to applications. You may<br>an applications to start. connect, function and/or run<br>accessed.         Tournay edit who is allowed default access to applications. You may<br>an applications to start. connect, function and/or run<br>accessed.           Cast Default         Edit Default           Cast on: Modifying access permissions can affect the ability<br>of applications to start. connect, function and/or run<br>securely.         Edit Default           Cast on: Modifying access permissions         Edit Default         Edit Default           Launch and Activation Permissions         Edit Initia.         Edit Default           Castor: Modifying launch and activation permissions can<br>advote depacts. You may also all inits on applications or<br>activates depacts. You may also all inits on applications in that<br>default or numerical.         Edit Default           Castor: Modifying launch and activation permissions.         Edit Linits         Edit Default | Access Permussion                                   |
|                                                                                                    | Learn nime about <u>setting these properties</u>                                                                                                    | Leven whold access control and pertonnens OK Cancel |

Click "Edit Default" button within the "Access Permissions" Hit Add enter the object name (7 users account are below.) Hit OK Check local access and remote access boxes Click OK.

Hit Add enter the users accounts and/or groups wanted. ("Administrators", "ANONYMOUS LOGON", "SYSTEM", "INTERACTIVE", "NETWORK", "Everyone" and "SELF")

Repeat the operations until completed.

| Computers     Computers     Constructers     Constructers     Constru | Properties More Actions Access Permission   |
|----------------------------------------------------------------------------------------------------|---------------------------------------------|
| Computers     Computers     Computers   | More Actions More Actions Access Permission |
| Event Viewer (Local) Access Permissions You may edit who is allowed default access to applicat also set limits on applications that determine their own p Caution: Modifying access certaispens can all                                                                                                    | Arcest Permission                           |
| Services (Local) You may add who is allowed default access to applicat also set limits on applications that determine their own p     Caulian: Modifying access pertrisions can all                                                                                                    | ans Youmay                                  |
| Eavier. In appearers an appearers has dealers and a                                                                                                    | Default Security                            |
| Caution: Modilying access pertrasport can all                                                                                                    | Stan or une sames                           |
| of applications to start, connect, function and                                                                                                    | Annan All Concest                           |
| securely                                                                                                    | A SELF                                      |
| Edition Edit                                                                                                    | Delast SYSTEM                               |
|                                                                                                    | R. Administration (WA ENG Vadministration)  |
| Launch and Activation Permissions                                                                                                    |                                             |
| You may edit who is allowed by default to launch apply<br>activate objects. You may also set limits on application                                                                                                    | alfons or Add. Remove                       |
| determine their own permissions.                                                                                                    | Permissions for Everyone Allow Deny         |
| Caution: Modifying launch and activation perm                                                                                                    | stokins can Local Access 🗵 🗒                |
| and/or run accurely.                                                                                                    | Renole Access 🗵 🖻                           |
|                                                                                                    |                                             |
| Erit Landz Eri                                                                                                    | Detext.                                     |
|                                                                                                    |                                             |
|                                                                                                    |                                             |
| and a straight of the second second second second                                                                                                    | Learn about access control and permissions  |
| Learn more about setting these properties                                                                                                    | OK Cased                                    |
| W. W.                                                                                                    | UK Cake                                     |

For the "Launch and Activation Permissions" configure as needed, adding only permissions to the users and/or groups who should be able to access the COM service in this machine, setting the permissions. To assign permissions to a special group or user, add it and check the desired boxes.

Click "Edit Limits" button within the "Launch and activation Permissions "Hit Add enter the object name (8 users account are below.) hit OK check the desired allow or deny boxes click OK.
 Hit Add enter the users accounts and/or groups wanted. ("Administrators", "ANONYMOUS LOGON", "SYSTEM",

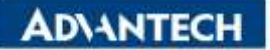

"INTERACTIVE", "NETWORK", "Everyone", "Performance Log Users" and "Distributed COM Users")

Repeat the operations until completed.

| File Action View W                                                                                                    | Ay Computer Properties                                                                                                    |                                                          |
|----------------------------------------------------------------------------------------------------|----------------------------------------------------------------------------------------------------|----------------------------------------------------------|
| Compole Root<br>Component Services<br>Component Services<br>Computers<br>My Computer<br>COM+ Appl<br>DCDM Conf<br>Running Pro<br>DCDM Cord<br>Service (lacal) | General Options Default Properties Default Protocols COM Security Access Permissions You may edd who is allowed default access to applications. You may also set limits on applications that default access to applications. You may also set limits on applications that default access permissions can effect the ability of applications to start, connect, function and/or run securely. Edd Limits. Edd Default | Launch and Activation Permission                         |
|                                                                                                    | Launch and Activation Permissions<br>You may edit into is allowed by default to launch applications or<br>activate depicts. Your may also set limits on applications that<br>determine their own permissions.<br>Caston: Modifying launch and activation permissions can<br>affect the ability of applications to start, connect, function<br>and/or no securely.<br>Edit Limits<br>Edit Default.                    |                                                          |
|                                                                                                    | Learn more about setting these properties                                                                                                    | Learn about access curitral and permatative<br>OK Cancel |

• Click "Edit Default" button within the "Access Permissions" Hit Add enter the object name (6 users account are below.) hit OK check the desired allow or deny boxes click OK.

Hit Add enter the users accounts and/or groups wanted. ("Administrators", "ANONYMOUS LOGON", "SYSTEM", "INTERACTIVE", "NETWORK" and "Everyone")

Repeat the operations until completed.

| Component Services<br>Component Services<br>Computers<br>E M My Computer<br>E Event Viewer (Local)<br>Services (Local) | My Computer Properties                                                                                                    | Actions                                                           |               |
|----------------------------------------------------------------------------------------------------|----------------------------------------------------------------------------------------------------|-------------------------------------------------------------------|---------------|
|                                                                                                    |                                                                                                    |                                                                   | My Computer   |
|                                                                                                    | Default Protocols CDM Security MSDTC                                                                                                    |                                                                   | More Actions  |
|                                                                                                    | Access Permissions<br>You may edit who is allowed default access to applications. You may<br>also set limits on applications that determine their own permissions.                                                                                                    | Launch and Activation Permission                                  |               |
|                                                                                                    |                                                                                                    | Default Security                                                  |               |
|                                                                                                    | Caution: Modifying access permissions can affect the ability<br>of applications to start, connect, function and/or run<br>securely.                                                                                                    | Group or user names:                                              |               |
|                                                                                                    |                                                                                                    | AL.                                                               |               |
|                                                                                                    | Edit junds Edit Default.                                                                                                    | K SYSTEM     K NETWORK     Advancestation (WA-ENGVAdministration) |               |
|                                                                                                    | Learnch and Activation Premissions<br>You may edit who is allowed by default to launch applications of<br>advanter object. You may also suff finits on applications that<br>determine their own premissions<br>determine their own premissions to dark, connect, function<br>and/or run securely.<br>Edit Londs. | A INTERACTIVE                                                     |               |
|                                                                                                    |                                                                                                    | The second second second                                          | Add. Fiersown |
|                                                                                                    |                                                                                                    | Pentissions for Everyone                                          | Allow Derg    |
|                                                                                                    |                                                                                                    | LocalLaurch                                                       | 821 III       |
|                                                                                                    |                                                                                                    | Local Activation                                                  | 20 E          |
|                                                                                                    |                                                                                                    | Remote Activation                                                 | 10 E          |
|                                                                                                    |                                                                                                    |                                                                   |               |
|                                                                                                    | Learn nove about anting them associates                                                                                                    | Learn alreat access control and permissions                       |               |
|                                                                                                    |                                                                                                    |                                                                   | (             |

Press OK at end to save settings.

- Pin Definition (in case of serial connection):
- Reference: